Увага! Дотримуйтесь правил техніки безпеки під час роботи за комп'ютером

## Практична робота «Робота з таблицями. Умовне форматування»

- 1. Запустіть програму Microsoft Excel.
- 2. Створіть таблицю за зразком.

|          | Α                            | В          | С       | D                  | E      | F            | G       | н                                          | I.                      |
|----------|------------------------------|------------|---------|--------------------|--------|--------------|---------|--------------------------------------------|-------------------------|
| 1        | Вступ до ВНЗ                 |            |         |                    |        |              |         |                                            |                         |
| 2        | Прізвище                     | Математика | Історія | Українська<br>мова | Фізика | Середній бал | Рейтинг | Підсумки<br>стосовно<br>прохідного<br>баду | Підсумки<br>заракування |
| 3        | Синиця                       |            |         |                    |        |              |         |                                            |                         |
| 4        | Горобець                     |            |         |                    |        |              |         |                                            |                         |
| 5        | Лопух                        |            |         |                    |        |              |         |                                            |                         |
| 6        | Чепурний                     |            |         |                    |        |              |         |                                            |                         |
| 7        | Мухінв                       |            |         |                    |        |              |         |                                            |                         |
| 8        | Соловчук                     |            |         |                    |        |              |         |                                            |                         |
| 9        | Дятел                        |            |         |                    |        |              |         |                                            |                         |
| 10       | Прохідний бал                |            |         |                    |        |              |         |                                            |                         |
| 11       | Максимальний<br>середній бал |            |         |                    |        |              |         |                                            |                         |
| 12<br>13 | Мінімальний<br>середній бал  |            |         |                    |        |              |         |                                            |                         |

- 3. Самостійно виставте бали з предметів.
- 4. Розрахуйте середній бал кожного абітурієнта.
- 5. Прохідний бал це середнє значення всіх оцінок.
- 6. Обчисліть максимальний та мінімальний середній бал.
- 7. З'ясувати підсумки стосовно прохідного балу: якщо середній бал менший ніж прохідний Працювати треба, інакше Переможець. Переможець виділити зеленим, інше фіолетовим!!!
- 8. З'ясувати підсумки зарахування: якщо середній бал більший рівний ніж прохідний Зараховано, інакше Не зараховано. Зараховано оранжевим, не зараховано жовтим!!
- Використовуючи умовне форматування виділити клітинки червоним кольором, якщо оцінки більші рівні 10. Синім кольором напівжирним шрифт, якщо середній бал менше
  Та зеленим кольором якщо оцінки менші 5!
- **10.** Побудувати діаграму враховуючи **Прізвище і** Середній бал. Відредагувати та відформатовати діаграму.
- 11. Здати роботу